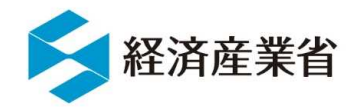

# 工業用水道事業許可申請等の オンライン申請システム

# 操作マニュアル

(工業用水道事業者用)

目次 1.オンライン申請概要 2.事業者と事業・申請の関係 3.ログイン方法 4.操作手順 5.手続きの流れ 6. Gビズ I Dの取得のお願い

#### 1.オンライン申請概要

・工業用水道事業に関する行政手続をオンラインで完結することができます。

・オンライン申請を行うには、①GビズIDを取得、②GビズフォームにGビズIDでログインして申請をします。

・申請の状況、結果はGビズフォームのページから確認することができます。メールによる状況通知も届きます。

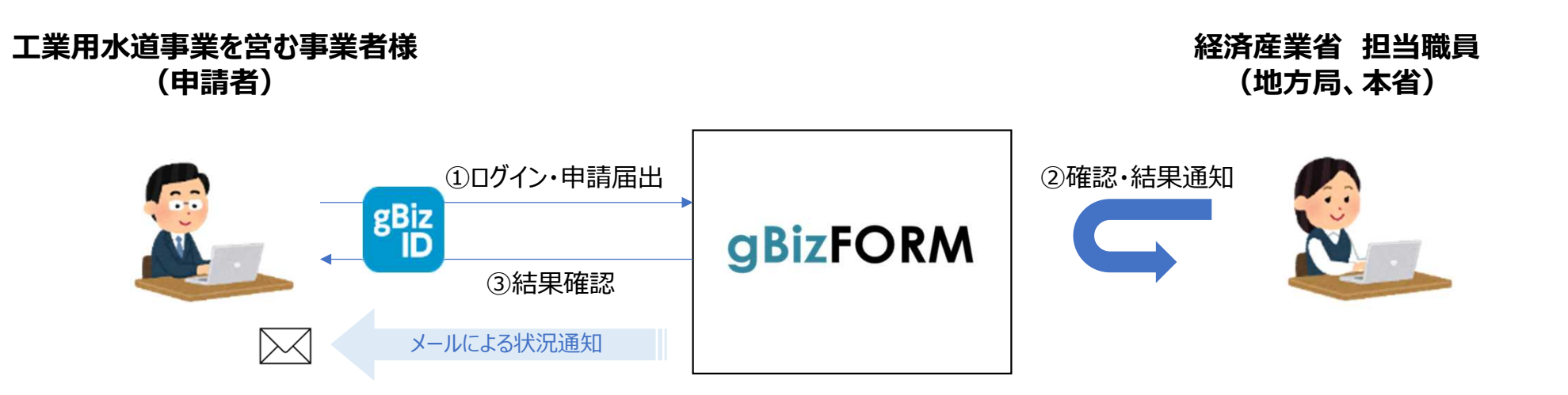

#### 2.事業者と事業・申請の関係

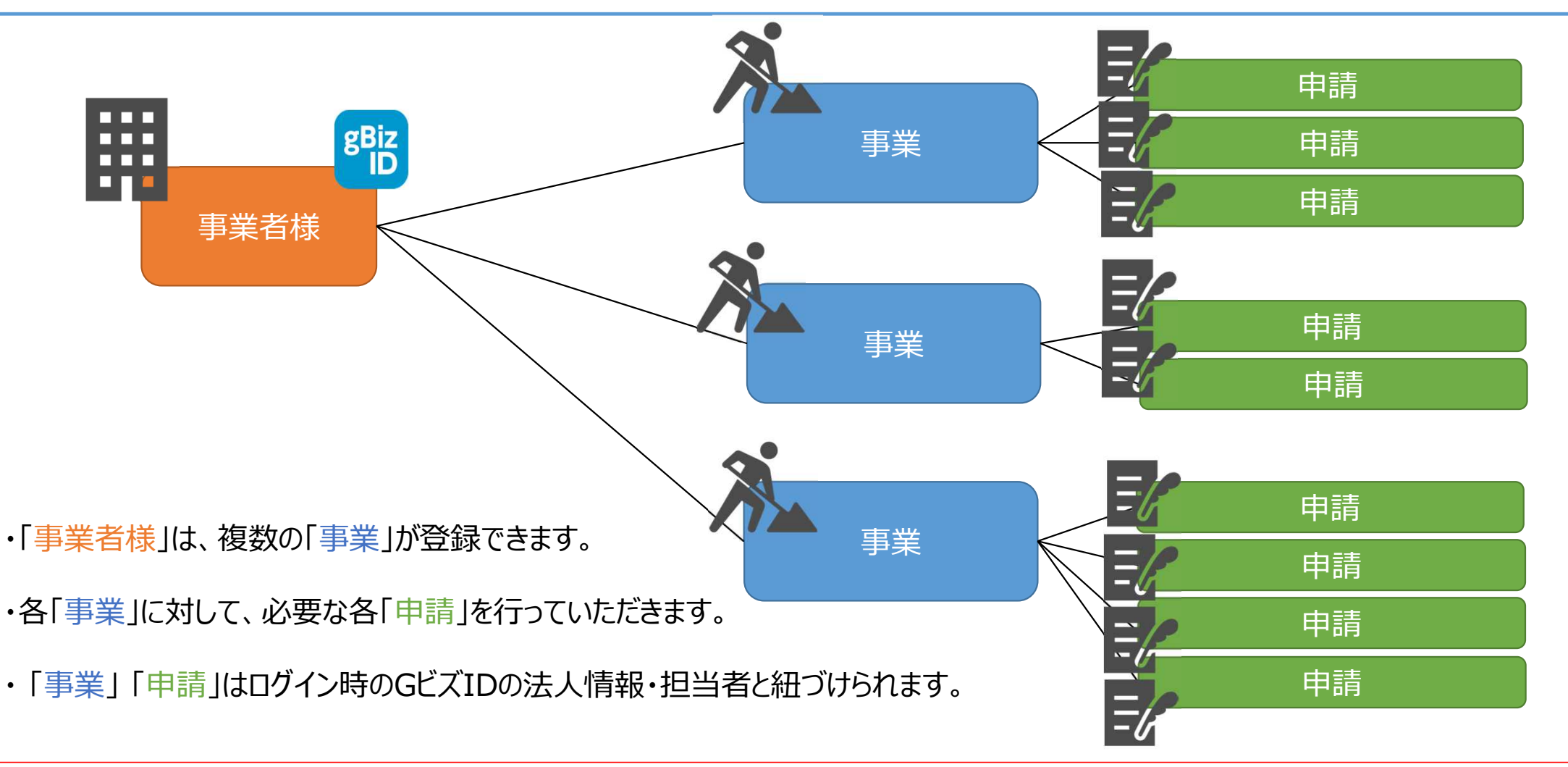

※GビズID(プライムまたはメンバー)を取得していない場合は、本システムでの申請ができません。事前にGビズIDサイトより取得をお願いいたします。

# 3.操作手順 | ログイン (サインイン) 方法

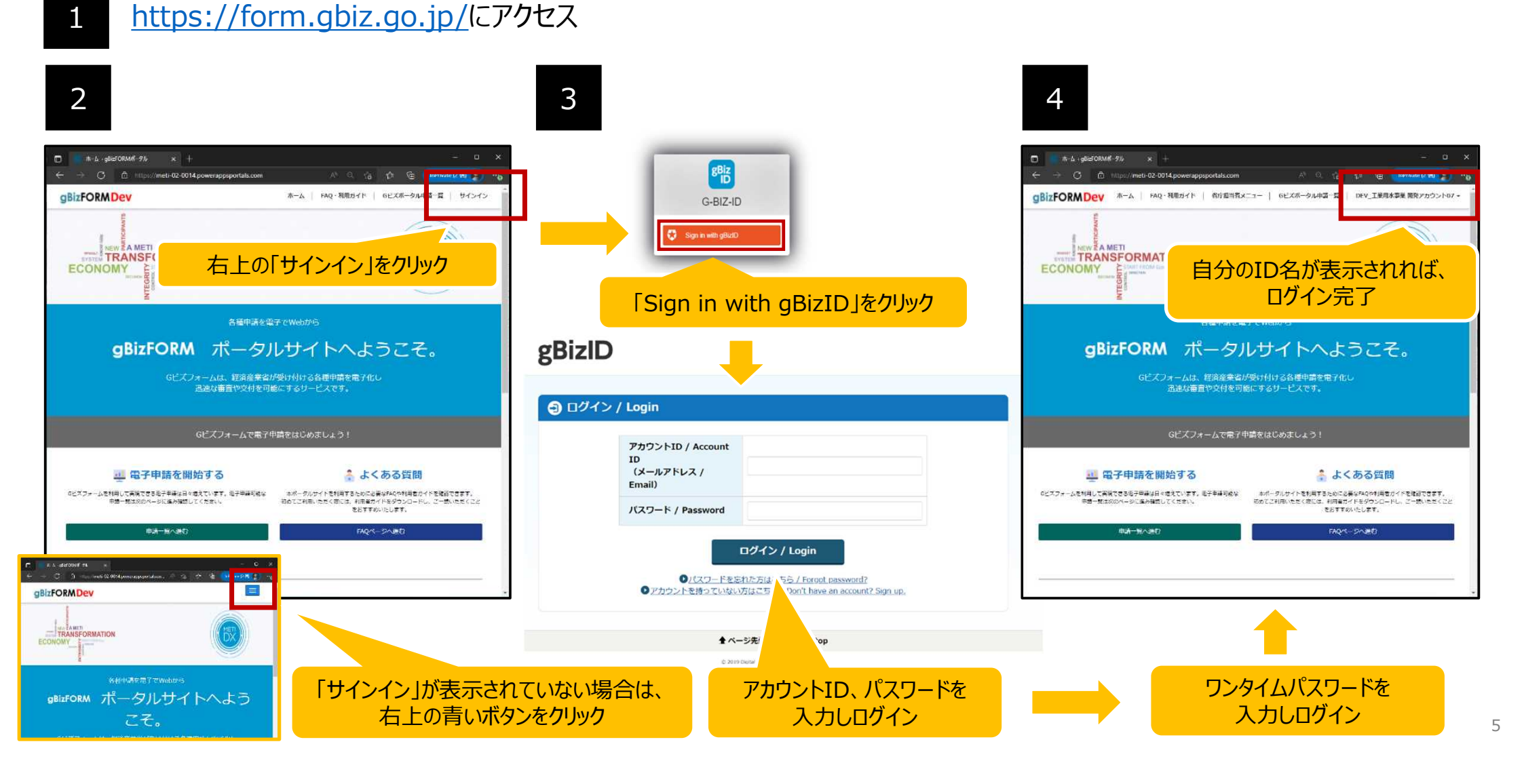

#### 4.操作手順 | 手続き画面への遷移

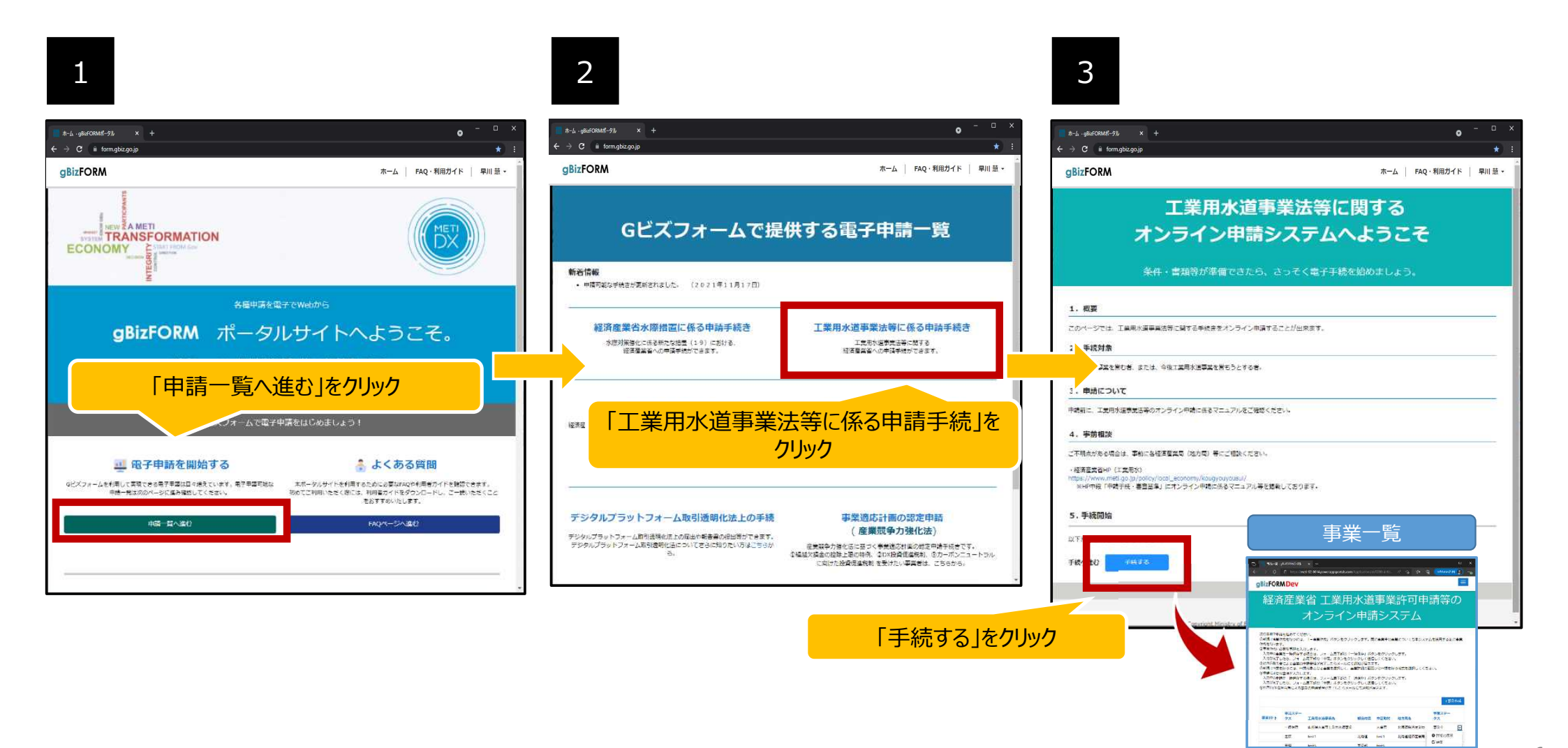

## 4.操作手順 | 各画面構成

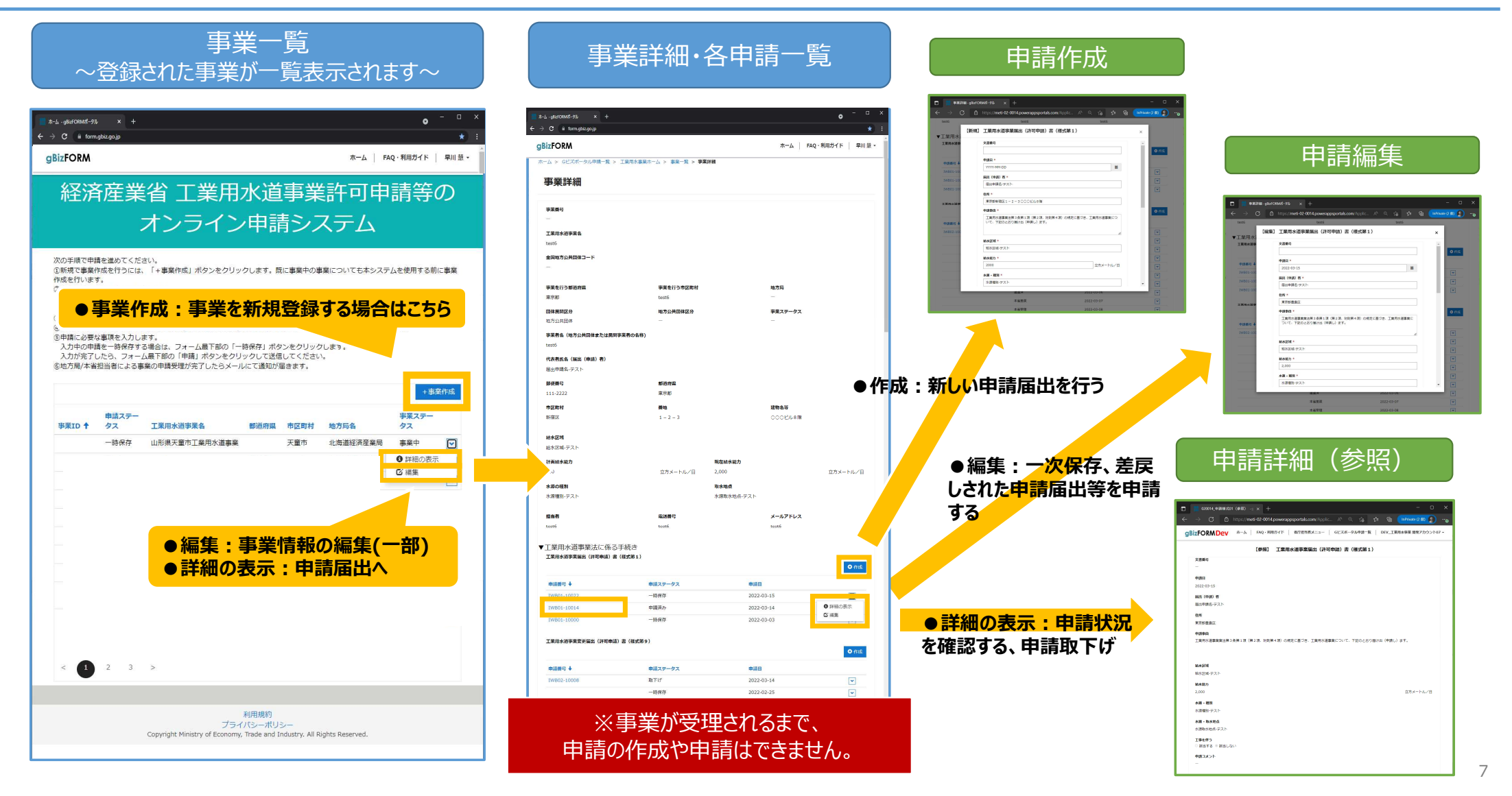

## 4.操作手順 | 各画面構成

| ページ名<br>※ページ9参照 | ページ説明                                                                                                    | ステータス                                                                                                    | 遷移方法                                                      |
|-----------------|----------------------------------------------------------------------------------------------------|----------------------------------------------------------------------------------------------------|-----------------------------------------------------------|
| 事業一覧            | 登録した事業が一覧で見れます。<br>申請ステータスが「受理」となっているもののみ、各種申請を行うことができます。<br>一覧は、列ごとに自由にソートすることが可能です。                                  | 【 <b>申請ステータス】</b><br>一時保存・申請済み・差戻・受理                                                                                       | Gビズポータル申請一覧<br>⇒工業用水事業ホーム<br>「手続する」より                     |
| 事業作成・編集         | 事業の作成もしくは編集を行うことができます。対象のチェックボックスにチェックを入れる<br>ことで申請が行われます。申請しない場合は、チェックをせずに保存することで一時保<br>存となります。                       |                                                                                                    | 事業一覧から、「+事業<br>作成」ボタン、もしくは、対<br>象の事業の右側ボタン<br>「編集」より      |
| 事業詳細·各申請一覧      | 登録した事業内容及び、各申請が一覧で確認することができます。<br>一覧は、列ごとに自由にソートすることが可能です。                                                             | 【申請ステータス】<br>一時保存・申請済み・取下げ<br>地局差戻・(処理完了)地局受理<br>地局受付(処理完了)地局承認<br>(通知)<br>進達済・本省差戻・(処理完了)本<br>省受理・本省受付・(処理完了)本<br>省承認(通知) | 事業一覧から、対象の事<br>業の右側ボタン「詳細の<br>表示」より                       |
| 申請作成            | 新たに申請を起票します。対象のチェックボックスにチェックを入れることで申請が行われます。申請しない場合は、チェックをせずに保存することで一時保存となります。<br>右上の×ボタンを入力フォームが消え、保存していないデータは削除されます。 |                                                                                                    | 事業詳細・各申請一覧<br>から、対象の申請「+作<br>成」より                         |
| 申請編集            | ー次保存した申請や、差戻された申請の編集・再申請を行います。 作成と操作方法<br>は同じです。                                                                       |                                                                                                    | 事業詳細・各申請一覧<br>から、対象の申請の右側<br>ボタン「編集」より                    |
| 申請詳細(参照)        | 作成した申請を確認します。また、 <b>申請の取下げ</b> も行うことができます。<br><b>印刷</b> もこのページから行います。                                                  |                                                                                                    | 事業詳細・各申請一覧<br>から、対象の申請の申請<br>番号リンク、もしくは右側<br>ボタン「詳細の表示」より |

## 4.操作手順 | 申請方法 (事業登録)

| 事業一覧                                                                                           | 事業作成・編集                                                                                                    |                                                                                 |
|------------------------------------------------------------------------------------------------|----------------------------------------------------------------------------------------------------|---------------------------------------------------------------------------------|
| 1. email: ・ ・ ・ ・ ・ ・ ・ ・ ・ ・ ・ ・ ・ ・ ・ ・ ・ ・ ・                                                | in-⊥-galar30000f-37b x +<br>→ O ini form-galazgo-p                                                                                 | • ×                                                                             |
|                                                                                                | gBizFORM #-4 FA                                                                                                    | ● 各項目の指示に従いデータを入力してください。                                                        |
|                                                                                                | ホーム > Gビスボータル中語一覧 > 工業用水準集ホーム > 事業一覧 > 事業情報<br>事業情報                                                                                | <ul> <li>*がついているものはすべて入力してください。すべて</li> <li>1 カナねていたい担合 一時但存取び申請はできま</li> </ul> |
|                                                                                                | 工業用水道事業名。                                                                                                    | 入力されていない場合、一時休仔及び中間はできま                                                         |
|                                                                                                | 全国地方公共周体コード・                                                                                                    | せん                                                                              |
| < () 2 2 5                                                                                     | 全国地方公共団体コードが不得つ場合は総務省<br>のホームページをご覧ください。                                                                                           |                                                                                 |
| instanti<br>2757-020-0215-<br>copyligeneisky difformani, wala wa biolatiny el filigite kaunad. | ●薬を行う御道府間* ●薬を行う市区町村 地方局*                                                                                                    |                                                                                 |
|                                                                                                | 団体配面区分 *<br>○ 地方公共団体区 ○ 回菜事業者 ・<br>・                                                                                               | 現在給水能力 *                                                                        |
|                                                                                                | 回惑事業者の場合は違択不要です。<br>事業者名(他方公共団体または民族事業者の名称)*                                                                                       | A (Table) を ARRU T                                                              |
|                                                                                                | (代表哲氏名、(編出 (中助) 君) *                                                                                                    |                                                                                 |
|                                                                                                | <b>御便</b> 遇弓。                                                                                                    | 単位が記載されている箇所は半角数字で登録してください                                                      |
|                                                                                                | 市区町村・         書地・         建物名符                                                                                                    |                                                                                 |
|                                                                                                |                                                                                                    |                                                                                 |
|                                                                                                | ште<br>Linito-usen = Штедубу =                                                                                                    | メールアドレス *                                                                       |
| ここにチェック                                                                                        | を入れると、申請されます                                                                                                    |                                                                                 |
| ナエックを入れない場合                                                                                    | ☆は、一時保存となり、申請されません。<br>メールアドレス・                                                                                                    |                                                                                 |
|                                                                                                |                                                                                                    | このメールアドレスには、申請等の処理の結果が送付されますので、                                                 |
|                                                                                                | □ 甲和辺が和辺をいよいと(後承維目を学べく入力したことを考慮してくたさい)<br>出チェックしないで「一部保存・申請」をついりいた実施「一倍存存」のステータスとなります。<br>チェックし、「一部保存・申請」をクリックした場合「申請」のステータスとなります。 | 有効なメールアドレスをご記入ください。                                                             |
|                                                                                                |                                                                                                    |                                                                                 |
|                                                                                                | 人力が終わったら、このボ                                                                                                    | タンを必ず押してくたさい。押さない場合は、テータが消えます。                                                  |

## 4.操作手順 | 申請方法(各申請)

| 事業詳細・各申請一覧                                                                                                    | 申請作成/申請編集                                                                                                    | ※事業申請が受理されるまで、各申請の作成や申請はできません。                                                                                                    |
|----------------------------------------------------------------------------------------------------|----------------------------------------------------------------------------------------------------|----------------------------------------------------------------------------------------------------|
|                                                                                                    |                                                                                                    | <ul> <li>各項目の指示に従いデータを入力してください。</li> <li>一部の項目は、事業データから、初期値として入力された状態となります。</li> <li>*がついているものはすべて入力してください。すべて入力されていない場合、一時保存及び申請はできません</li> </ul>                                                                                                    |
| Mark         Mark         Mark           Name         Mark         Mark           State         Mark         Mark           Mark         Mark         Mark           Mark         Mark         Mark           Mark         Mark         Mark           Mark         Mark         Mark           Mark         Mark         Mark           Mark         Mark         Mark           Mark         Mark         Mark | (V. F 世辺とおり高い法 (HHAD) よ3・     (HHAD) よ3・     (HHAD) よ3・     (HHAD) な3・     (HHAD) な3・     (新規2 HEAD) な3・     (新規2 HEAD) な3・     (新規2 HEAD) な3・     (新規2 HEAD) な3・     (新規2 HEAD) な3・     (新規2 HEAD) な3・     (新規2 HEAD) な3・     (新規2 HEAD) な3・     (新規2 HEAD) な3・     (新規2 HEAD) な3・     (HHAD) な3・     (HHA | WYT-MIN-DD       WZ       Z022 JH       L       L <thl< th="">       L       <thl< th=""></thl<></thl<> |
| ここに<br>チェックを入れ                                                                                                    | こちてい力を入れると、申請されます。<br>ない場合は、一時保存となり、申請されません。<br>・ #&の考想を認いた(必須相称をすてたかしたこと考慮してください)<br>ほうっクしないで「一般保ィ・申測」をクリックした場合「中般府」のステータスとなります。<br>チェックし、「一時保存・申測」をクリックした場合「申知」のステータスとなります。<br>・ エングル、「一時保存・申測」をクリックした場合「申知」のステータスとなります。                                                                                                    | 現在給水能力*<br>立方メートルノ日<br>単位が記載されている箇所は半角数字で登録してください。                                                                                                    |
|                                                                                                    | 人力が終わったら、このボ                                                                                                    | <mark>タンを必ず押してください。押さない場合は、データが消えます。</mark><br>10                                                                                                    |

## 4.操作手順 | 申請内容確認・取下げ方法(各申請)

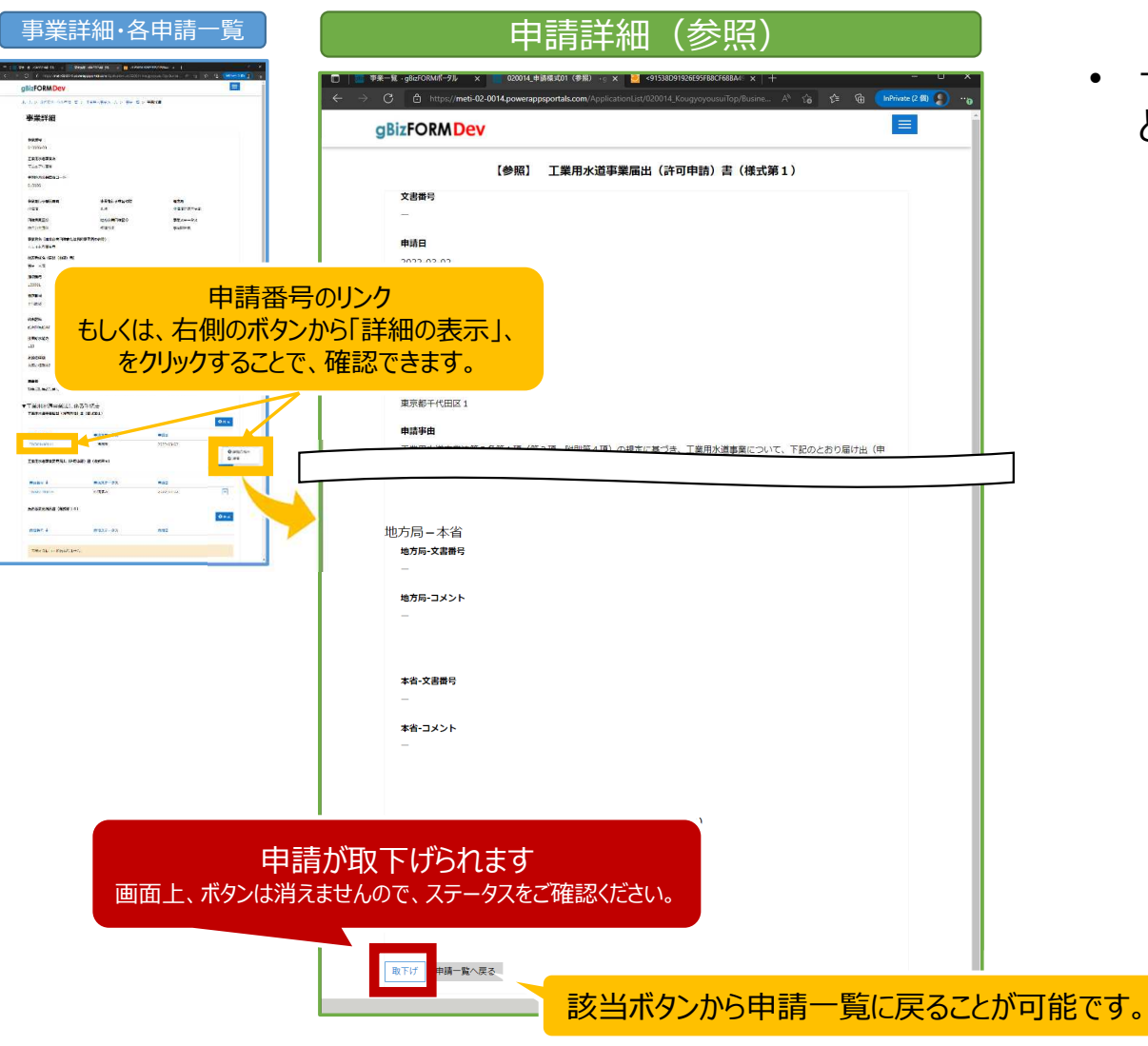

• 一度申請したものは、取下げを行うことで、編集することが可能です。

## 4.操作手順 | 各申請の印刷方法

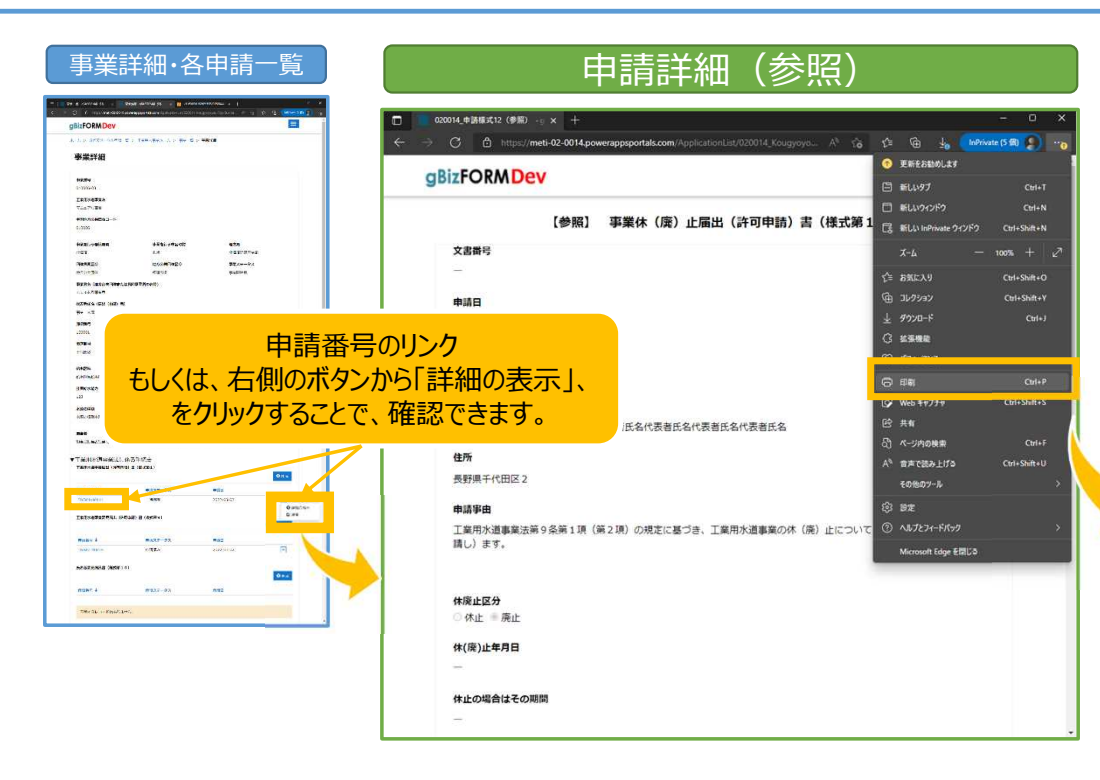

• 申請詳細ページ以外で、申請情報の全体を印刷することはできません。

ブラウザ側の印刷機能から、 印刷を行うことが可能です。

| <b>印刷</b> 合計:2枚の用紙                                          | 202200326.17.36 000014_908987612 (伊田)                                   |
|-------------------------------------------------------------|-------------------------------------------------------------------------|
| プリンター                                                       | 2月8日                                                                    |
| Microsoft Print to PDF 🗸 🗸                                  | edit)<br>2022-03-16                                                     |
| 部数                                                          | ₩25<br>#AP#28_A25 #0<br>#AB# (#287 #0                                   |
| 1                                                           | 1. 1. 2. 2. 2. 2. 2. 2. 2. 2. 2. 2. 2. 2. 2.                            |
| O RE                                                        | 1997年<br>王王明寺法書単正臣りを前に道(第2頃)の祝王に基づき、王原寺法書単名の侍(第)正について、下記のとおり指げ用(中語し)ます。 |
| ○ 墳                                                         | () () () () () () () () () () () () () (                                |
| ページ                                                         | ○ 休止 ※承止<br>(代第)上年月日                                                    |
| <ul> <li>         うべて         <ul> <li></li></ul></li></ul> |                                                                         |
| <ul> <li>(周数ページのみ)</li> </ul>                               | 9(第)よの理由<br>                                                            |
| 例: 1-5, 8, 11-13                                            | 体企文は廃止により、公共の利益を取高することのない場合<br>2006/0とより                                |
| カラー                                                         | -BATCAULTS                                                              |
| לק אדיר שליד שליד שליד שליד שליד שליד שליד שליד             | -                                                                       |
| その他の設定 〜                                                    |                                                                         |
| システムタイアロクを使用して印刷(Ctrl+ Shift+P)<br>プリンターの問題のトラブルシューティング     |                                                                         |
| 印刷 キャンセル                                                    | 地方用一本省<br>87月 - 本省<br>                                                  |

#### 4.操作手順 | 複数のファイル添付について

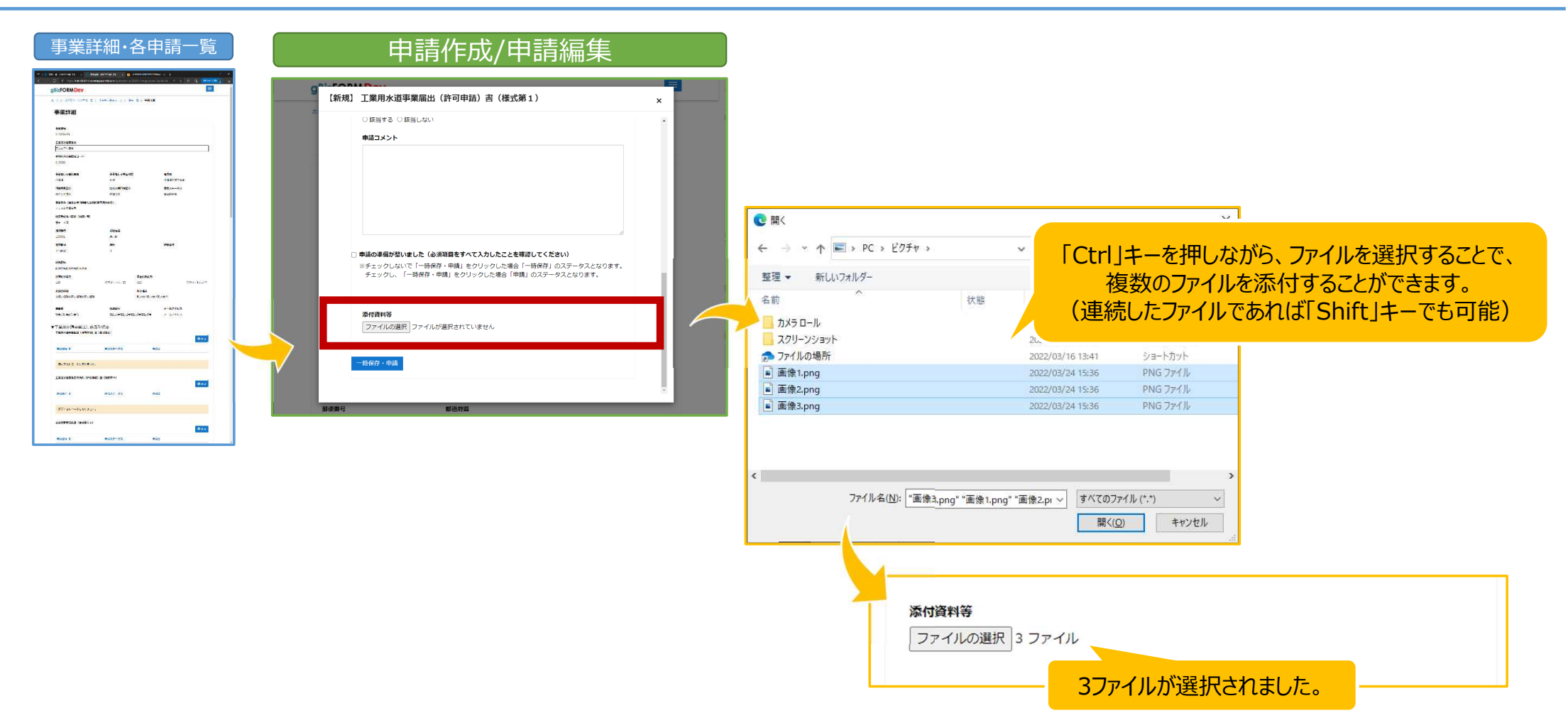

| 5.手続きの流れ                                            |                    |                         |              |           |  |  |
|-----------------------------------------------------|--------------------|-------------------------|--------------|-----------|--|--|
| Gビズ I Dを<br>取得 申請画面にて<br>事業作成・申請 受理 G 届出書等<br>作成・提出 |                    |                         |              |           |  |  |
|                                                     | 手続き名称              | 関係法令等                   | 施行規則等様式      |           |  |  |
|                                                     | 工業用水道事業届出(許可申請)書   | 工業用水道事業法 第3条、第4条        | 様式第1         | 17以手続きの一覧 |  |  |
|                                                     | 工業用水道事業変更届出(許可申請)書 | 工業用水道事業法 第6条            | 様式第9         |           |  |  |
|                                                     | 氏名等変更届出書           | 工業用水道事業法 第7条            | 様式第10        |           |  |  |
|                                                     | 事業承継届出書            | 工業用水道事業法 第8条            | 様式第11        |           |  |  |
|                                                     | 事業休(廃)止届出(許可申請)書   | 工業用水道事業法 第9条            | 様式第12        |           |  |  |
|                                                     | 給水開始届出書            | 工業用水道事業法 第13条           | 様式第13        | ● 事業者     |  |  |
|                                                     | 供給規程設定届出(認可申請)書    | 工業用水道事業法 第17条           | 様式第14        |           |  |  |
|                                                     | 供給規程変更届出(認可申請)書    | 工業用水道事業法 第17条           | 様式第16        |           |  |  |
| 令第1条ただし書の規定による承認申請                                  |                    | 工業用水道事業法 第19条           | 様式第20        |           |  |  |
|                                                     | 工業用水道事業報告書         | 工業用水道事業法 第23条           | 様式第21        |           |  |  |
|                                                     | 計画変更承認申請書          | 工業用水道事業費補助金交付要綱 第11条    | 様式第9(準拠)     |           |  |  |
|                                                     | 供給規程変更承認申請書        | 工業用水道事業費補助金交付要綱 第11条    | 様式第14、16(準拠) |           |  |  |
|                                                     | 公共施設等運営権設定申請書      | 工業用水道事業費補助金交付要綱 第11条    | 任意様式         |           |  |  |
|                                                     | 雑用水給水計画書           | 工業用水道からの雑用水供給に係る運用等について | 通知様式第1、2号    |           |  |  |
|                                                     | 雑用水供給概況表           | 工業用水道からの雑用水供給に係る運用等について | 通知様式第3号      | 1 /       |  |  |
|                                                     |                    |                         |              | 14        |  |  |

#### 6. Gビズ I Dの取得のお願い

- Gビズ I Dには、3種類のアカウントがあります。始めにgBizIDプライムの取得をお願いします。
- gBizIDメンバーの取得は、gBizIDプライムの取得後に、gBizIDのマイページで申請可能です。
- なお、gBizIDエントリーではシステムのご利用はできません。

#### ○gBizIDプライムの取得方法

申請ページ: <u>https://gbiz-id.go.jp/</u>

申請方法のマニュアル: <u>https://gbizid.go.jp/top/manual/pdf/</u> <u>QuickManual Prime gov.pdf</u>

#### ○gBizIDメンバーの取得方法

申請方法のマニュアル: <u>https://gbizid.go.jp/top/manual/pdf/</u> <u>QuickManual Member.pdf</u>

手続きのオンライン化へのご協力をお願いします。

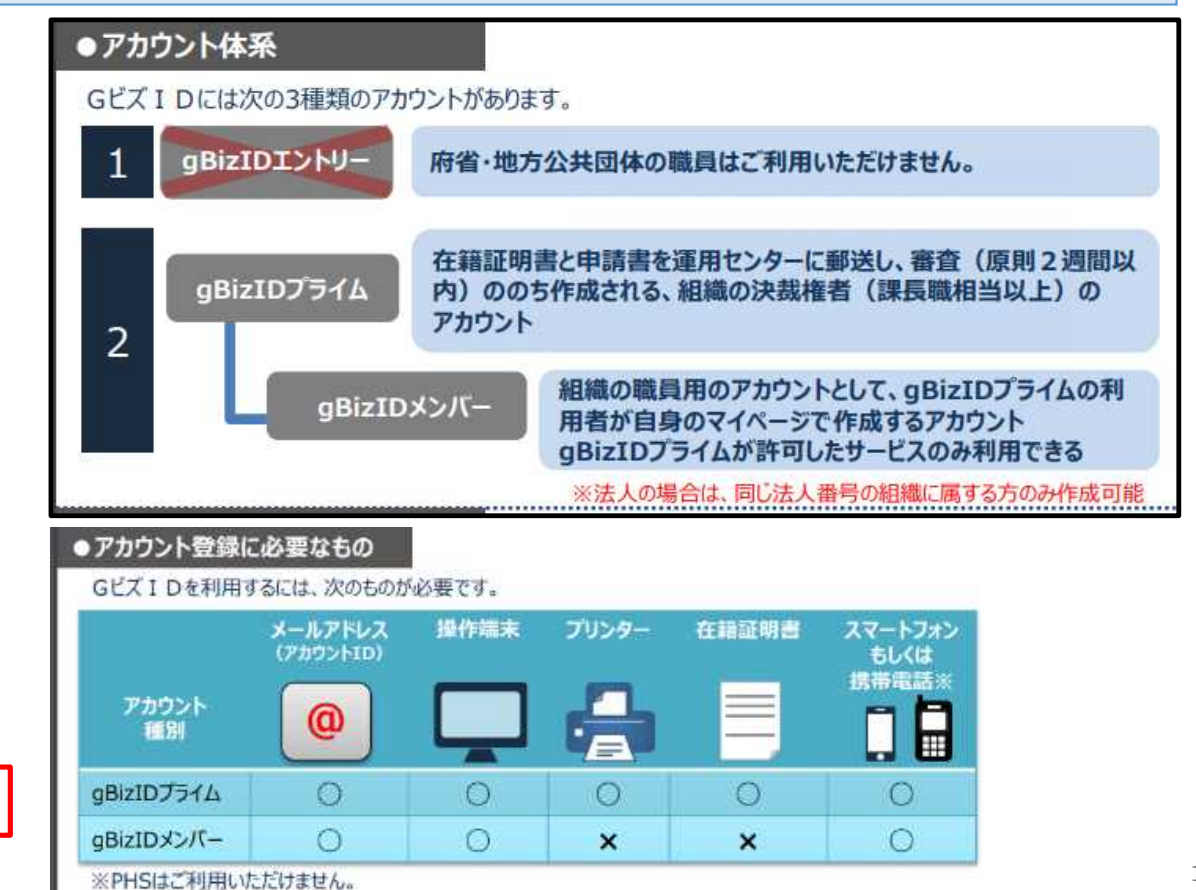